# TIMS RCA and ICA Production Installation Guide

## Contents

| PKI usage                                                              | 2  |
|------------------------------------------------------------------------|----|
| Configuration examples                                                 | 2  |
| Example 1: Windows 7 (and higher) Operating System with Chrome   Edge  | 2  |
| Example 2: Windows 7 (and higher) Operating System with Firefox 58.0.2 | 11 |
| Example 3: Other platforms                                             | 11 |

## PKI usage

Usage of client certificate from TIMS PKI depends on the following requirements:

- 1. Adding Root CA certificate ("TIMSRCA.cer" for Production environment) to Trusted Root Certificate Authority store
- 2. Adding Issuing CA certificate ("TIMSICA1.cer" for Production environment) to Intermediate Certificate Authority store

# Configuration examples

Example 1: Windows 7 (and higher) Operating System with Chrome | Edge Download the certificates from <u>http://pki.tims.revenue.gov.ws/pki/</u>

- 1. Root CA certificate **RCA CER**
- 2. Issuing CA certificate ICA CER

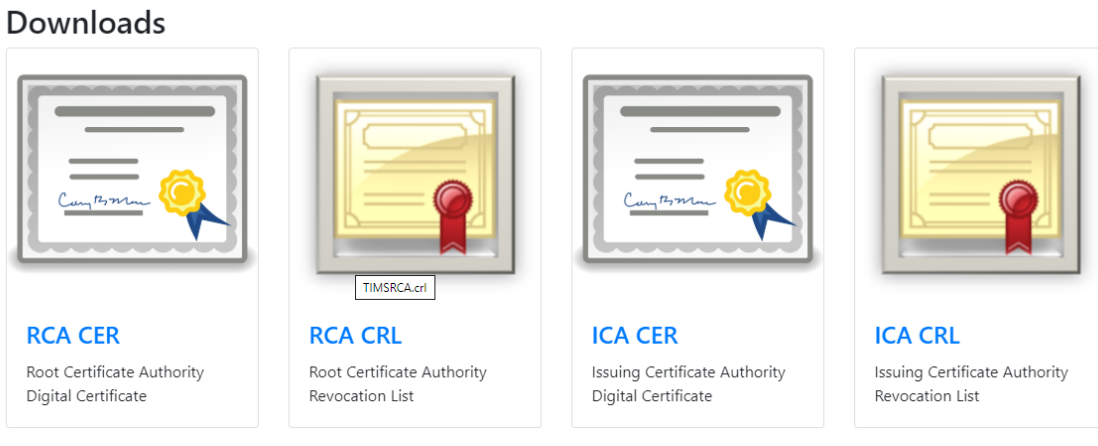

Figure 1 Download the Certificates to your PC

Right click on the file TIMS RCA certificate, and choose install Certificate

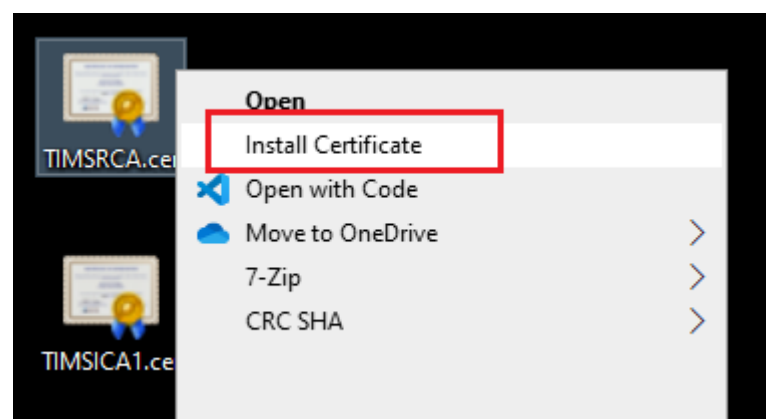

Figure 2 Right click on the file to install Certificate

Follow the Wizard for complete the installation. In order to proceed with the installation, make sure you have the Admin access.

|              |                                                                                                    | × |
|--------------|----------------------------------------------------------------------------------------------------|---|
| $\leftarrow$ | 🐉 Certificate Import Wizard                                                                                                    |   |
|              |                                                                                                    |   |
|              | Welcome to the Certificate Import Wizard                                                                                                    |   |
|              | This wizard helps you copy certificates, certificate trust lists, and certificate revocation<br>lists from your disk to a certificate store.                                                                                                    |   |
|              | A certificate, which is issued by a certification authority, is a confirmation of your identity<br>and contains information used to protect data or to establish secure network<br>connections. A certificate store is the system area where certificates are kept. |   |
|              | Store Location                                                                                                    |   |
|              |                                                                                                    |   |
|              | Eccarriad and                                                                                                    |   |
|              | To continue, dick Next.                                                                                                    |   |
|              |                                                                                                    |   |
|              |                                                                                                    |   |
|              |                                                                                                    |   |
|              | € <u>N</u> ext Cance                                                                                                    | 1 |

Figure 3 Wizard - Choose Store Location

|   |                                                                                                    | ×  |
|---|----------------------------------------------------------------------------------------------------|----|
| ← | 🛃 Certificate Import Wizard                                                                                 |    |
|   |                                                                                                    |    |
|   | Certificate Store                                                                                           |    |
|   | Certificate stores are system areas where certificates are kept.                                            |    |
|   | Windows can automatically select a certificate store, or you can specify a location for<br>the certificate. |    |
|   | ○ Automatically select the certificate store based on the type of certificate                               |    |
|   | Place all certificates in the following store                                                               |    |
|   | Certificate store:                                                                                          |    |
|   | Browse                                                                                                    |    |
|   |                                                                                                    |    |
|   |                                                                                                    |    |
|   |                                                                                                    |    |
|   |                                                                                                    |    |
|   |                                                                                                    |    |
|   |                                                                                                    |    |
|   |                                                                                                    |    |
|   |                                                                                                    |    |
|   | <u>N</u> ext Canc                                                                                           | el |

Figure 4 Follow the Wizard

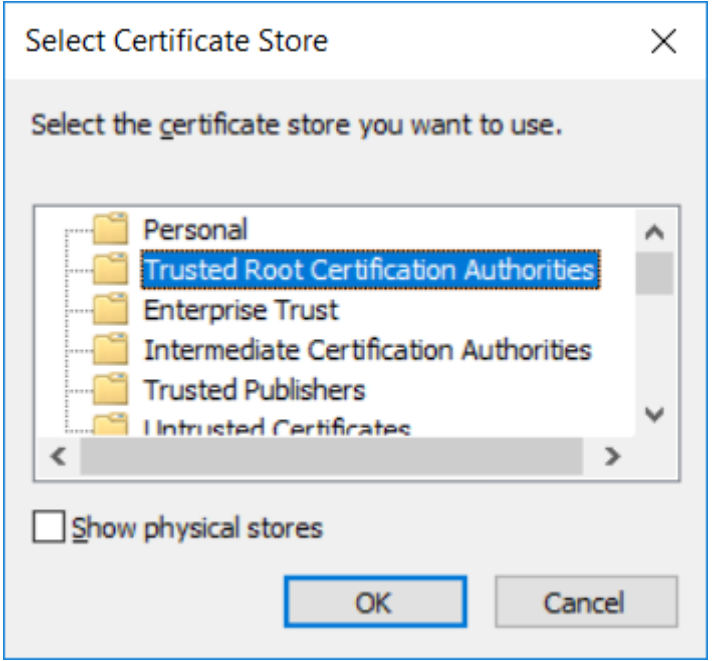

Figure 5 Follow the Wizard

|   |                                                                                                    | ×  |
|---|----------------------------------------------------------------------------------------------------|----|
| ← | F Certificate Import Wizard                                                                                 |    |
|   |                                                                                                    |    |
|   | Certificate Store                                                                                           |    |
|   | Certificate stores are system areas where certificates are kept.                                            |    |
|   | Windows can automatically select a certificate store, or you can specify a location for<br>the certificate. |    |
|   | $\bigcirc$ Automatically select the certificate store based on the type of certificate                      |    |
|   | Place all certificates in the following store                                                               |    |
|   | Certificate store:                                                                                          |    |
|   | Trusted Root Certification Authorities Browse                                                               |    |
|   |                                                                                                    |    |
|   |                                                                                                    |    |
|   |                                                                                                    |    |
|   |                                                                                                    |    |
|   |                                                                                                    |    |
|   |                                                                                                    |    |
|   |                                                                                                    |    |
|   |                                                                                                    |    |
|   |                                                                                                    |    |
|   | Next Canc                                                                                                   | el |

Figure 6 Follow the Wizard

| ←<br>& Certifi | cate Import Wizard                   |                                           |             | ×  |
|----------------|--------------------------------------|-------------------------------------------|-------------|----|
| Con            | pleting the Certific                 | cate Import Wizar                         | d           |    |
| The ce         | rtificate will be imported after     | you dick Finish.                          |             |    |
| You ha         | ave specified the following sett     | ings:                                     |             |    |
| Cert           | ficate Store Selected by User<br>ent | Trusted Root Certification<br>Certificate | Authorities |    |
|                |                                      |                                           |             |    |
|                |                                      |                                           |             |    |
|                |                                      |                                           |             |    |
|                |                                      |                                           |             |    |
|                |                                      |                                           |             |    |
|                |                                      |                                           |             |    |
|                |                                      |                                           | Finish Canc | el |

Figure 7 Follow the Wizard

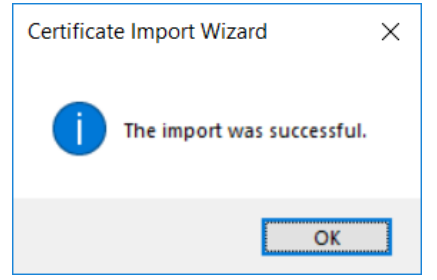

Figure 8 Follow the Wizard - Import Successful

To make sure you have the Certificate properly installed, search it via Windows search:

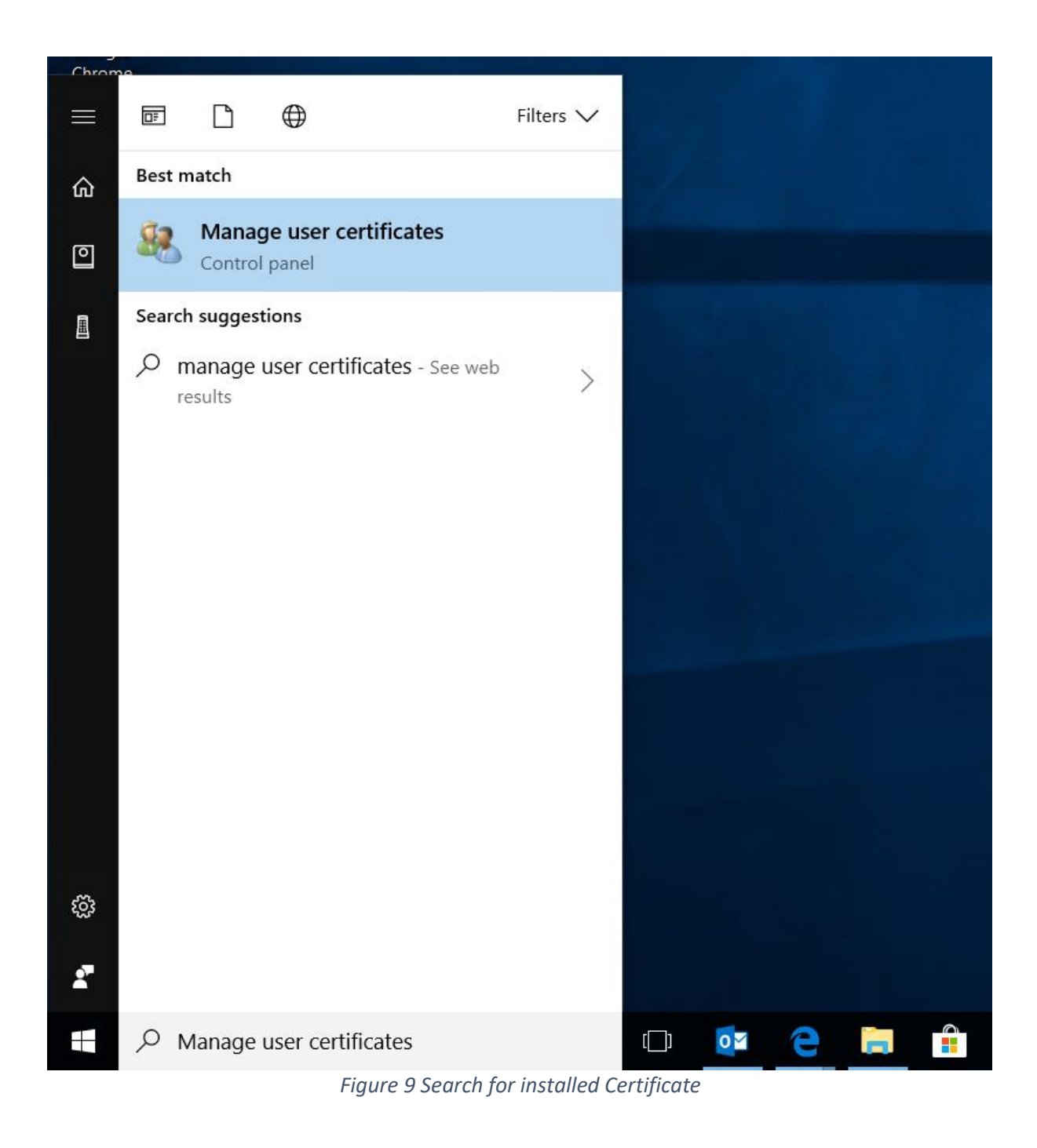

If installation has been successful, you'll find the Certificate at this location:

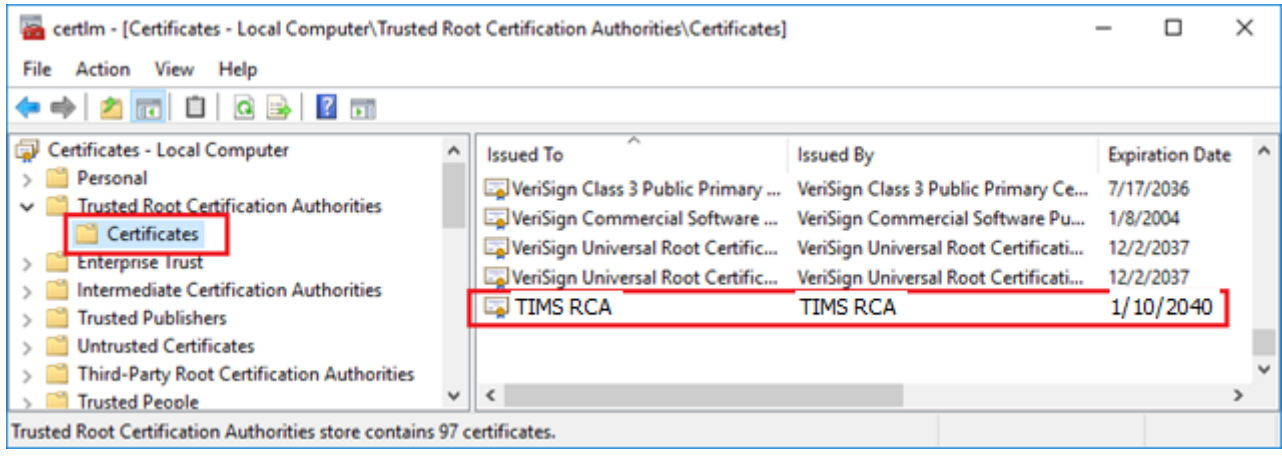

Figure 10 Certificate Location

For installing ICA Certificate, right click the TIMSICA1.cer Certificate file from the same downloaded location. Follow the Wizard to complete the installation. In order to proceed with the installation, make sure you have the Admin access.

|                                                                                                    | × |
|----------------------------------------------------------------------------------------------------|---|
| 🔶 😺 Certificate Import Wizard                                                                                                    |   |
|                                                                                                    |   |
| Welcome to the Certificate Import Wizard                                                                                                    |   |
| This wizard helps you copy certificates, certificate trust lists, and certificate revocation<br>lists from your disk to a certificate store.                                                                                                    |   |
| A certificate, which is issued by a certification authority, is a confirmation of your identity<br>and contains information used to protect data or to establish secure network<br>connections. A certificate store is the system area where certificates are kept. |   |
| Store Location                                                                                                    |   |
| O <u>Q</u> urrent User                                                                                                    |   |
| Local Machine                                                                                                    |   |
| To continue, dick Next.                                                                                                    |   |
|                                                                                                    |   |
|                                                                                                    |   |
|                                                                                                    |   |
|                                                                                                    |   |
| <u>♥N</u> ext Cance                                                                                                    | 4 |

Figure 11 Follow Wizard

|   |                                                                                                    | $\times$ |
|---|----------------------------------------------------------------------------------------------------|----------|
| ~ | 🚰 Certificate Import Wizard                                                                                 |          |
|   | Certificate Store                                                                                           |          |
|   | Certificate stores are system areas where certificates are kept.                                            |          |
|   | Windows can automatically select a certificate store, or you can specify a location for<br>the certificate. |          |
|   | $\bigcirc$ Automatically select the certificate store based on the type of certificate                      |          |
|   | Place all certificates in the following store                                                               |          |
|   | Certificate store:                                                                                          |          |
|   | Browse                                                                                                    |          |
|   |                                                                                                    |          |
|   |                                                                                                    |          |
|   |                                                                                                    |          |
|   |                                                                                                    |          |
|   |                                                                                                    |          |
|   |                                                                                                    |          |
|   |                                                                                                    |          |
|   | <u>N</u> ext Cance                                                                                          | I        |

Figure 12 Follow Wizard

| Select Certificate Store                      | $\times$ |  |  |
|-----------------------------------------------|----------|--|--|
| Select the certificate store you want to use. |          |  |  |
| C Deveend                                     |          |  |  |
|                                               | ^        |  |  |
| Trusted Root Certification Authorities        |          |  |  |
| Enterprise Trust                              |          |  |  |
| Intermediate Certification Authorities        |          |  |  |
|                                               |          |  |  |
| Intrusted Certificates                        | ~        |  |  |
| < >                                           |          |  |  |
| Show physical stores                          |          |  |  |
| OK Cancel                                     |          |  |  |

Figure 13 Follow Wizard

|   |                                                                                                    | $\times$ |
|---|----------------------------------------------------------------------------------------------------|----------|
| ÷ | 🖉 Certificate Import Wizard                                                                                 |          |
|   | Cartificata Stora                                                                                           |          |
|   | Certificate stores are system areas where certificates are kept.                                            |          |
|   | Windows can automatically select a certificate store, or you can specify a location for<br>the certificate. |          |
|   | $\bigcirc$ Automatically select the certificate store based on the type of certificate                      |          |
|   | • Place all certificates in the following store                                                             |          |
|   | Certificate store:                                                                                          |          |
|   |                                                                                                    |          |
|   |                                                                                                    |          |
|   |                                                                                                    |          |
|   |                                                                                                    |          |
|   |                                                                                                    |          |
|   |                                                                                                    |          |
|   |                                                                                                    |          |
|   | <u>N</u> ext Cance                                                                                          | el       |

Figure 14 Follow Wizard

|                                                                           | ×                        |
|---------------------------------------------------------------------------|--------------------------|
| ← 🛛 & Certificate Import Wizard                                           |                          |
|                                                                           |                          |
| Completing the Certificate Impor                                          | t Wizard                 |
| The certificate will be imported after you dick Finish.                   |                          |
| You have specified the following settings:                                |                          |
| Certificate Store Selected by User Intermediate Co<br>Content Certificate | ertification Authorities |
|                                                                           |                          |
|                                                                           |                          |
|                                                                           |                          |
|                                                                           |                          |
|                                                                           |                          |
|                                                                           |                          |
|                                                                           |                          |
|                                                                           | <u>F</u> inish Cancel    |
|                                                                           |                          |

#### Figure 15 Follow Wizard

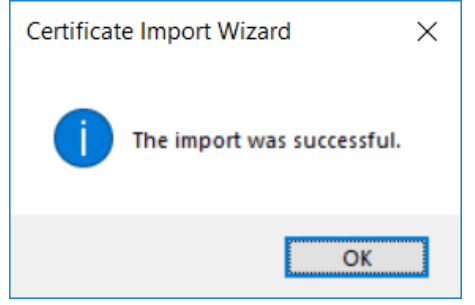

Figure 16 Follow Wizard - Import Successful

To make sure you have the Certificate properly installed, search it via Windows search:

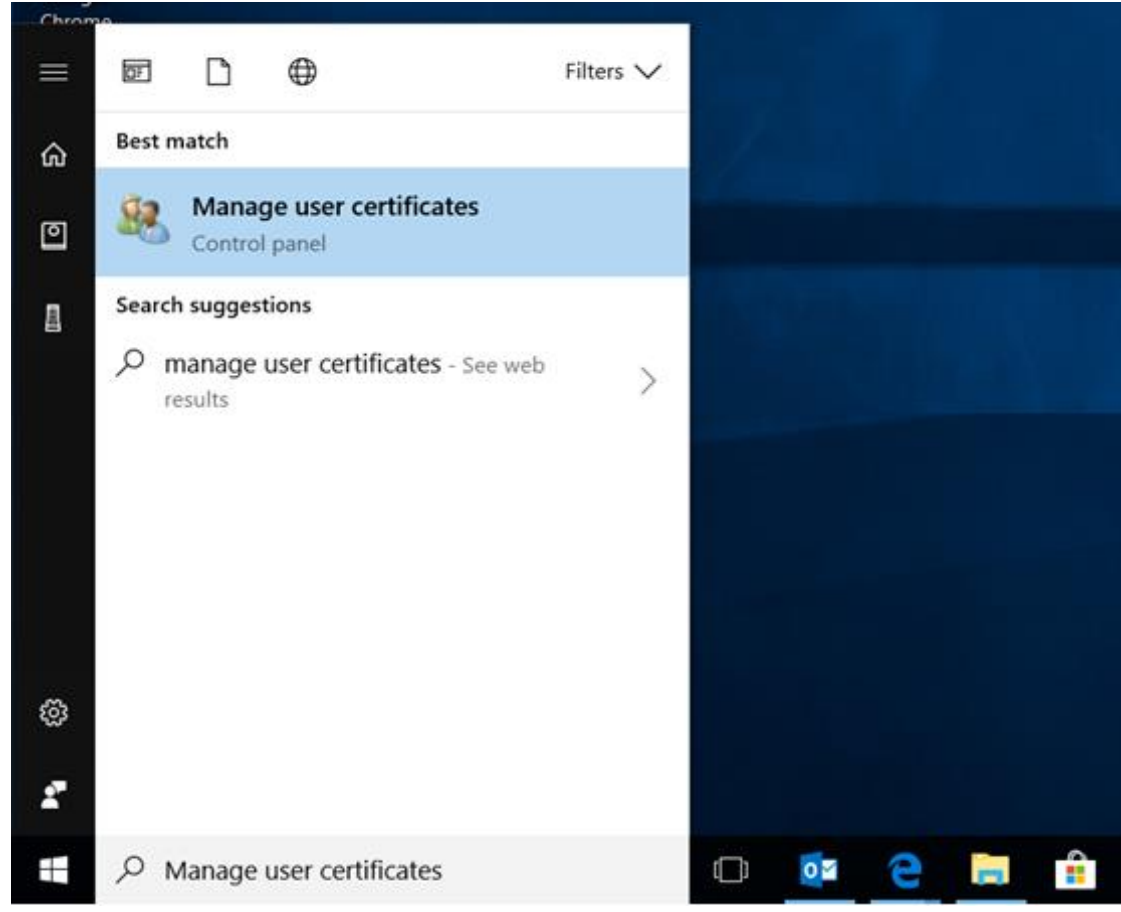

Figure 17 Search for the Certificate

If installation has been successful, you'll find the Certificate at this location:

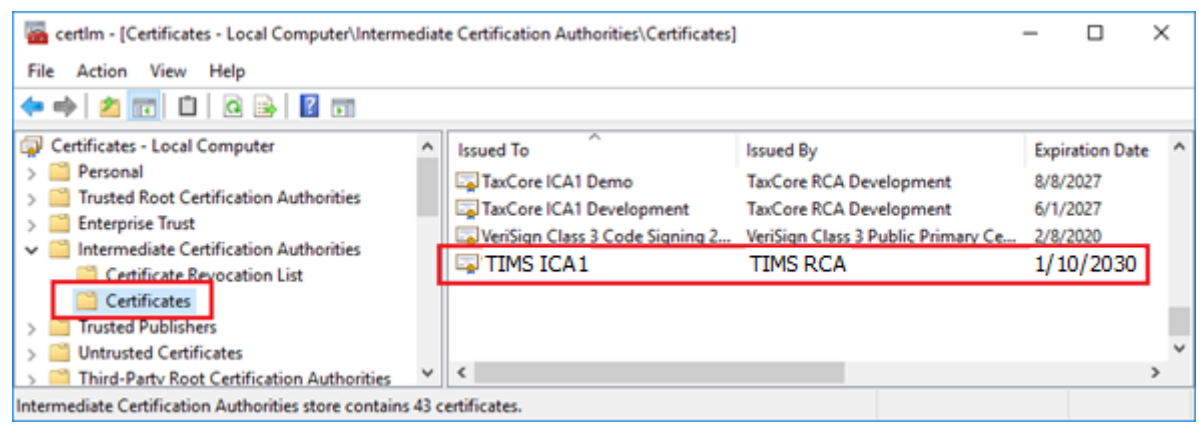

Figure 18 Location of the Certificate

To install the certificates, follow these steps:

- 1) Download the Certificates from <a href="http://pki.tims.revenue.gov.ws/pki/TIMSRCA.cer">http://pki.tims.revenue.gov.ws/pki/TIMSICA1.cer</a> and <a href="http://pki.tims.revenue.gov.ws/pki/TIMSICA1.cer">http://pki.tims.revenue.gov.ws/pki/TIMSICA1.cer</a>
- 2) In Firefox select
  - a) <u>Tools->Option->Certificate</u> click View Certificate
  - b) Point to Authorities and Click import
  - c) Browse to TIMSRCA.cer and click Open
  - d) Check box for trust website and trust software developers and click OK
  - e) Browse to TIMSICA1.cer and click Open
  - f) Check box for trust website and trust software developers and click OK
  - g) Close Option tab

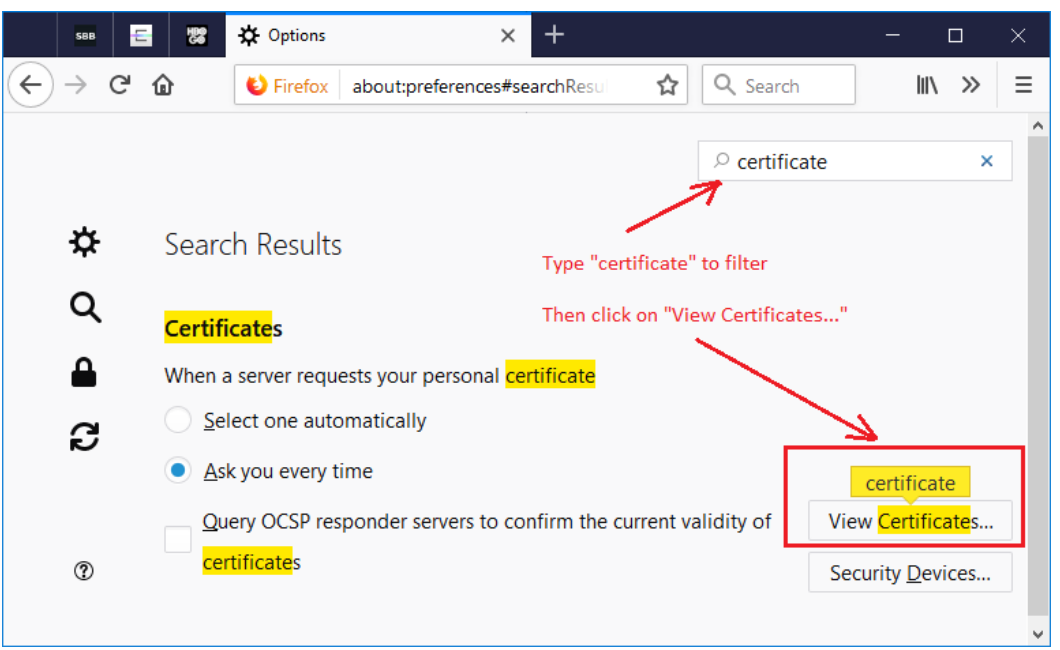

Figure 19 Location of the View Certificates...

### Example 3: Other platforms

- 1. Download the Certificate from <a href="http://pki.tims.revenue.gov.ws/pki/TIMSRCA.cer">http://pki.tims.revenue.gov.ws/pki/TIMSRCA.cer</a> and use browser manual to import the certificate to Trusted CA certificate store
- 2. Download the Certificate from <a href="http://pki.tims.revenue.gov.ws/pki/TIMSICA1.cer">http://pki.tims.revenue.gov.ws/pki/TIMSICA1.cer</a> and use browser manual to import the certificate to CA certificate store